## COUNSEL'S CHAMBERS LIMITED

P: +61 2 9221 6235 E: support@ccl.com.au W: www.ccl.com.au A.B.N. 72 000 111 302 Level 1 Selborne Chambers 174 Phillip Street Sydney NSW 2000 Australia DX: 973 Sydney

## Set Up Password Reset Recovery Options

Sign in

- In order to use the password reset feature, you must first provide a recovery email address.Log on to <u>https://password.ccl.com.au</u> using your CCL Network username and password
- 2. Select the "Enrolment" section
- 3. On the "Verification Code" tab, enter a recovery email address and press "Enrol"

4. (optional) If you prefer to use Google Authenticator instead of a recovery email address, add an entry to your app by following the instructions on the "Google

Authenticator" tab

| User Name:                                  | suppo              | rt                              |      |
|---------------------------------------------|--------------------|---------------------------------|------|
| Password:                                   | •••••              |                                 |      |
|                                             |                    | Login                           |      |
| COUNSEL<br>CHAMBER<br>LIMITED               | 'S<br>S            | Welcome, CCN Supp<br>Sign Out   | ort  |
| Change Passw or                             | ď                  | Enrollment                      |      |
| User Regis                                  | trati              | on<br>de barre util be used te  |      |
| Verification Cod                            | de i               | Google Authenticator            | auth |
| Register You                                | ır Emai            | l Address(es)                   |      |
| support@c                                   | cl.com.            | au                              |      |
| support@o                                   | ther.em            | ail.orovider.com.au             | (F)  |
| User Registration                           |                    |                                 |      |
| The information you provide here            | will be use        | d to authenticate you when y    |      |
| Verification Code Google /                  | Authentica         | tor                             |      |
| Install Google Authentica                   | tor                |                                 |      |
| <ul> <li>The Google authenticato</li> </ul> | r can be us        | sed with Android / iPhone / Bla |      |
| Configure Google Authent                    | icator             |                                 |      |
| 1. Open the app, and tap + t                | to add an a        | account.                        |      |
| 2. Using the app, scan the ba               | arcode im <i>e</i> | ige given below.                |      |
| Have problem in loading t                   | the image          | ?                               |      |
| 3. Enter the code generated b               | by your au         | thenticator app.                |      |